## BUFFALO

#### 35021057-01

### 3本製品を設置する

いったん本製品の電源をオフにして、以下の設置例を参考に本製品を設置する場所のコンセントに取り付けてから、電源をオンにします。 電源をオンにしてから約2分後に、親機接続ランプ(つ)が緑色に点灯しているかを確認してください。

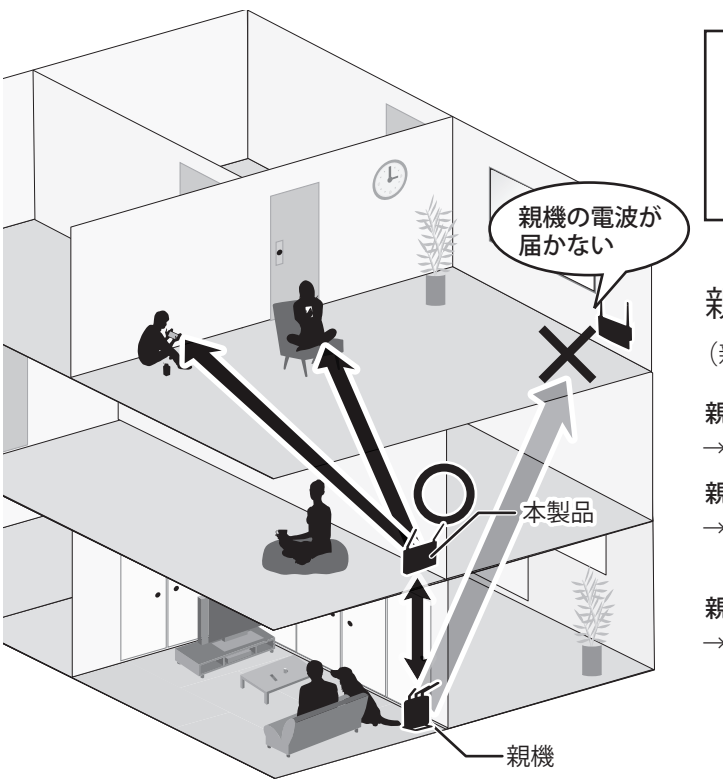

### アンテナの向きや位置の調整は、別紙の「アンテナと設置位置の調整方法」を参照してください。

#### |4| 端末を本製品に接続する

お使いのパソコンや携帯端末を本製品に近づけ、インターネットに接続できることを確認してください。 本製品の子機接続())ランプが点灯していないときは、一度パソコンや携帯端末の無線機能をオフにし、もう一度オンにしてください。

### お使いの端末がインターネットに接続できたら、設定は完了です。

#### 設定後に新しい端末を接続する場合

新しい端末(パソコンやスマートフォンなど)を、

- すでに親機と接続している場合
- → 改めて本製品と接続設定を行う必要はありません。
- 新しくインターネットに接続する場合

→本製品または親機との接続設定を行ってください。

本製品と接続設定を行う場合は、以下の手順で行ってください。

- ① 本製品のWPSボタンを、WPS(合)ランプが点滅するまで(約2 秒以上)押し続けます。
- ② 接続する端末のWPSを開始します。WPSを行う方法は、各端末 の取扱説明書を確認してください。
- ③約2分後、本製品のWPS(合)ランプが点灯していることを確認 したら、機器がインターネットに接続できることを確認してくだ さい。

### 別の親機に接続する場合

別の親機に接続したい場合は、RESETボタンをパワーランプ(O)が 点滅するまで(約2秒間)押した後、「2」本製品を親機に接続する」 の手順2からやり直してください。

# 初期設定ガイド

WFX-1166DHP シリーズ

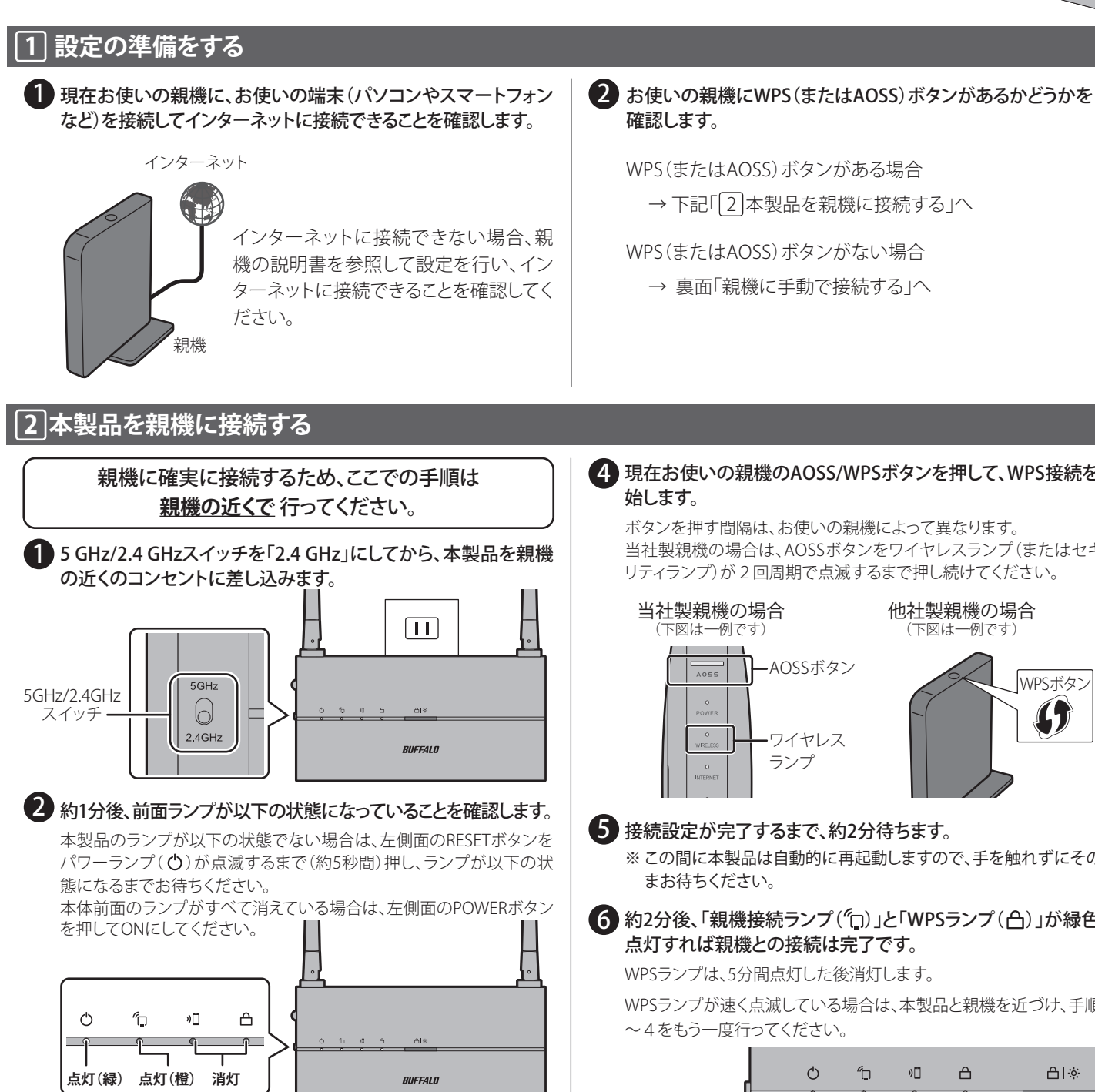

▲製品のWPSボタン(白|※)を、約2秒以上(WPSランプ(白)が 2回周期で点滅するまで)押し続けます。

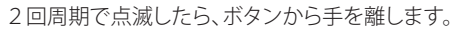

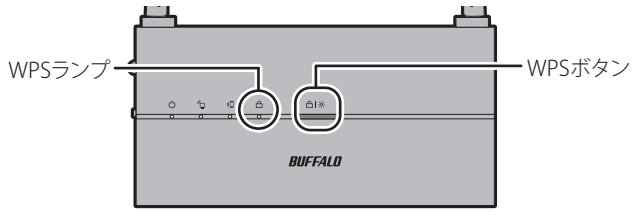

## 4 現在お使いの親機のAOSS/WPSボタンを押して、WPS接続を開

ボタンを押す間隔は、お使いの親機によって異なります。 当社製親機の場合は、AOSSボタンをワイヤレスランプ(またはセキュ リティランプ)が2回周期で点滅するまで押し続けてください。

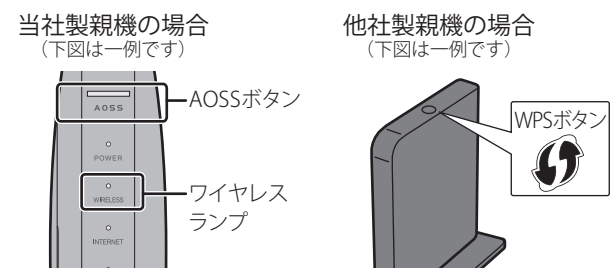

#### 5 接続設定が完了するまで、約2分待ちます。

※ この間に本製品は自動的に再起動しますので、手を触れずにそのま

6 約2分後、「親機接続ランプ(1)」と「WPSランプ(白)」が緑色に 点灯すれば親機との接続は完了です。

WPSランプは、5分間点灯した後消灯します。

点灯(緑)

WPSランプが速く点滅している場合は、本製品と親機を近づけ、手順3

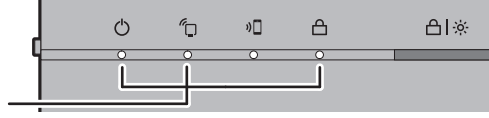

親機の近くで設定を行っても親機に接続できない場合は、周囲で2.4 GHz帯の電波が混み合っているか、親機が2.4 GHz帯に対応していな い(または2.4 GHz帯を無効に設定されている)可能性があります。5 GHz/2.4 GHzスイッチを「5 GHz」にして、RESETボタンをパワーランプ (心)が点滅するまで(約5秒間)押して初期化した後、手順2から やり直してください。

続いて本紙右側の「3]本製品を設置する」に 進んでください。

#### - <注意> -

- 親機の電波が届かない場所には
- 設置しないでください。
- (親機接続(1)ランプが消灯します)

#### 親機の電波が十分届く場所に設置してください。

(親機接続(1)ランプが点灯または点滅します)

#### 親機接続ランプが点灯している場合

→親機との通信は良好です。

#### 親機接続ランプがゆっくり点滅している場合

→親機との通信は可能な状態ですが、通信状態の良い場所に設置する と、より安定します。

#### 親機接続ランプが速く点滅している場合

→ 親機との通信状態が良くありません。通信が途切れる可能性があ るため、より通信状態の良い場所に設置して、もう一度ランプの状 態を確認してください。

#### 電波状況の改善が感じられないときは

本製品は、親機と接続するときに親機のSSIDとそのセキュリティー 設定を引き継ぐため、親機とまったく同じSSIDを発信します。

そのため、お使いの端末や環境によっては、端末の無線機能のオ ン/オフを繰り返しても中継機につながらず、直接親機につながっ てしまうことがあります。

このような場合は、本製品が独自に発信する「中継機用SSID」に 接続することで、確実に本製品側に接続することができます。 接続する手順は、本紙裏面の「中継機用SSIDに接続する」を参照し てください。

#### 親機に手動で接続する場合

親機がWPSやAOSSに対応していないなどの理由で本紙左側の手 順を行えないときは、親機に手動で接続する必要があります。 接続する手順は、本紙裏面の「親機に手動で接続する」を参照してく ださい。

#### 中継機用SSIDに接続する

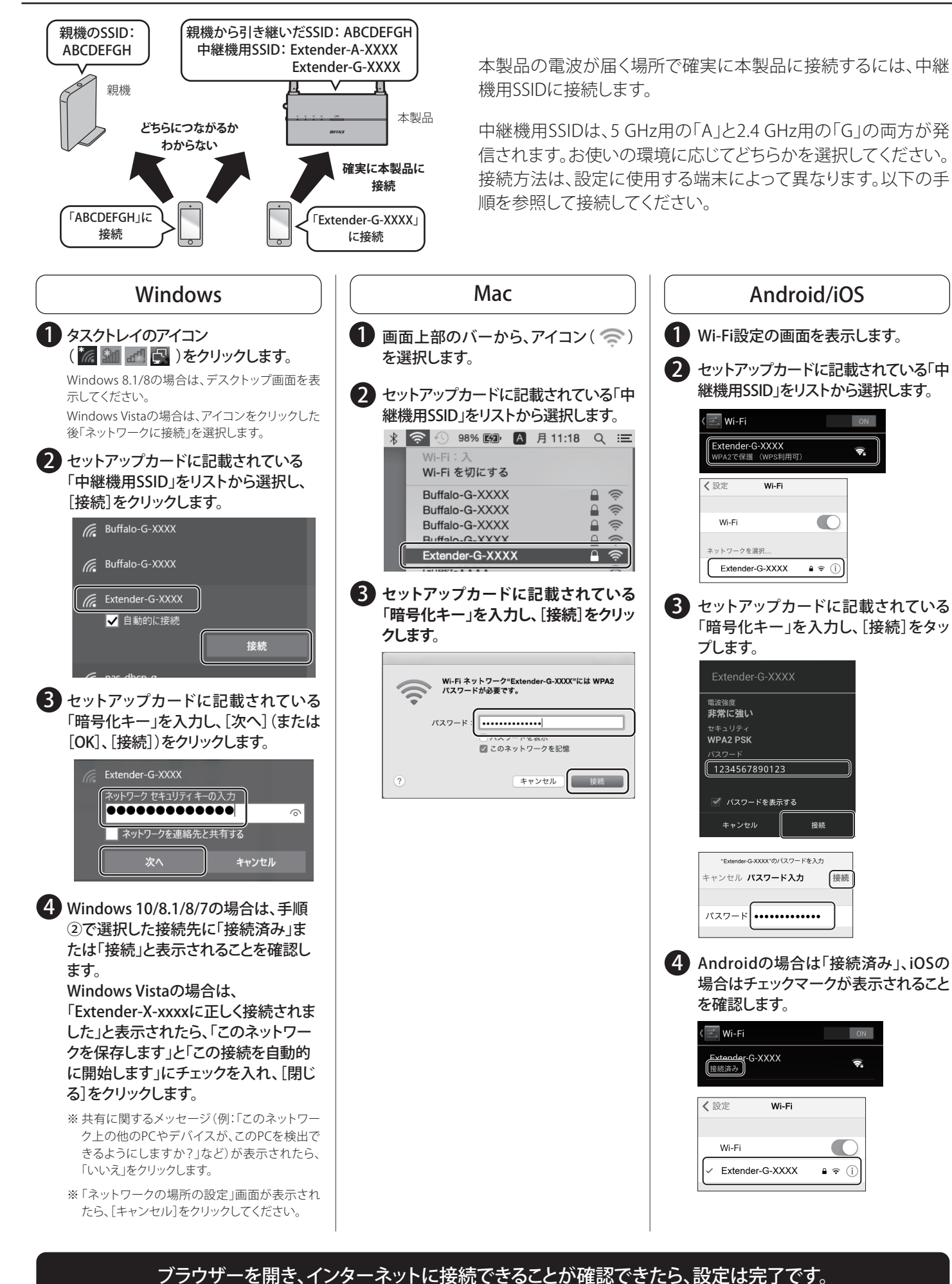

親機に手動で接続する

ON

(\$).

ON

(**†** 

この手順で親機に接続するには、無線接続できるパソコンやスマートフォンなどの端末が必要です。

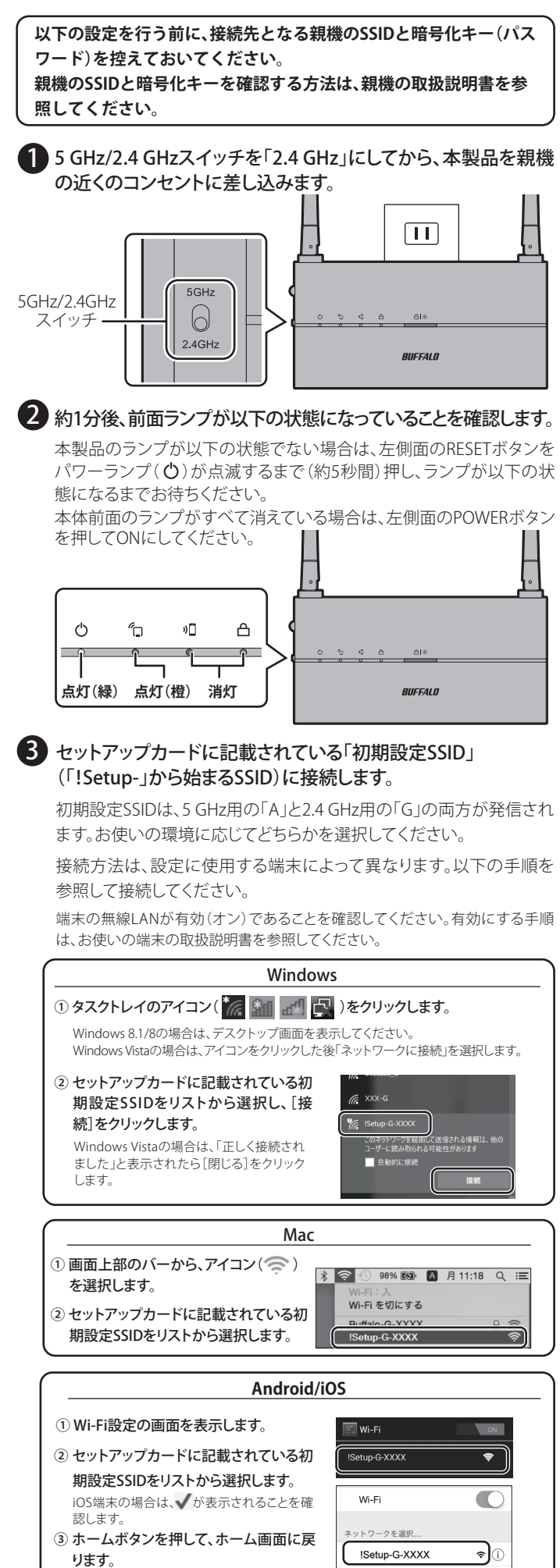

| 4  | ブラウザーを開き、アドレス入力欄に「192.168.11.210」と入力<br>して「Enter」キーを押します(または「Go」や「→」をタップしま<br>す)。                                                                                                    |
|----|----------------------------------------------------------------------------------------------------|
|    | (⇒) (⇒) (⇒) (⇒) (⇒) (⇒) (⇒) (⇒) (⇒) (⇒)                                                                                                    |
| 5  | ユーザー名に「admin」(小文字)、パスワードに「password」(小<br>文字)を入力して、[ログイン]をクリック(タップ)します。                                                                                                    |
|    | 2-ザー名<br>admin<br><u>パスワード</u><br><br><br>ロジイン                                                                                                    |
| 6  | 「無線親機を選択してつなぐ」をクリック(タップ)します。                                                                                                    |
|    | Security of P         Bit Market with the D         C         Bit Market with the D         D         Bit Market with the D         D         Bit Market with the D         D         Bit Market with the D         D         Bit Market with the D         D         Bit Market with the D         D         Bit Market with the D         D         D         Bit Market with the D         D         D <thd< th="">         D         <thd< th=""> <thd< th=""></thd<></thd<></thd<> |
| 7  | 「接続先を選択する」を選択し、親機のSSIDを選択します。                                                                                                    |
|    | 無線現機を選択してつなぐ     ●       ●     ●       ●     ●       ●     ●       ●     ●       ●     ●                                                                                                    |
|    | 接続先のSSIDが表示されない場合は、[再検索]をクリックしてください。それでも接続先のSSIDが表示されない場合は、5 GHz/2.4 GHzス<br>イッチを「5 GHz」に切り替えてください。                                                                                                    |
| 8  | 選択したSSIDの暗号化キーを入力して[設定]をクリック(タッ<br>プ)します。メッセージが表示されたら、ブラウザーを閉じます。                                                                                                    |
|    | 第2章<br>第2代ポー<br>xxxxxxxxxxxxxxxxxxxxxxxxxxxxxxxxxxxx                                                                                                    |
| 9  | 接続設定が完了するまで、約2分待ちます。<br>※ この間に本製品は自動的に再起動しますので、手を触れずにその<br>ままお待ちください。                                                                                                    |
| 10 | 約2分後、「親機接続ランプ( <sup>(</sup> 口)」が緑色に点灯すれば親機との<br>接続は完了です。                                                                                                    |
|    | ○ <sup>1</sup> □ □ □ □ □ □ □ □ □ □ □ □ □ □ □ □ □ □ □                                                                                                    |
|    | 親機の近くで設定を行っても親機に接続できない場合は、周囲で2.4<br>GHz帯の電波が混み合っているか、親機が2.4 GHz帯に対応していない(または2.4 GHz帯を無効に設定されている)可能性があります。5<br>GHz/2.4 GHzスイッチを「5 GHz」にして、RESETボタンをパワーランプ<br>(○)が点滅するまで(約5秒間)押して初期化した後、手順 2 から<br>やり直してください。                                                                                                    |
|    | 続いておもて面の「3]本製品を設置する」に<br>進んでください。                                                                                                    |
|    | 初期設定ガイ                                                                                                    |